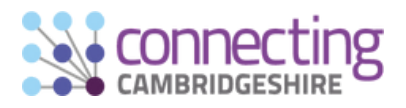

## Free public access CambWifi is now available in Ely city centre streets and open spaces

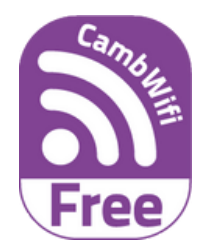

It's safe and simple to join in 5 easy steps:

B

Find CambWiFi\_Public in your Wifi settings and connect.

Enter your name and email address, accept the terms and '**Register**'.

A new web page will open. Click the 'Login' button. The page will refresh and send you to the Connecting Cambridgeshire website CambWifi page (please note: if you are logging in through a mobile phone or tablet and click 'Done' to close the screen, you are not fully logged in - still go to step 4).

Check your email within 10 minutes and verify your email by clicking 'click here' in the email (you may need to check your Junk mail).

A new login page will open up - click 'Connect' and you are now connected!

You will now be connected automatically in all CambWifi locations.

This secure public access Wifi network is provided by Cambridgeshire County Council with additional funding from Cambridgeshire & Peterborough Combined Authority and is supported by East Cambridgeshire District Council as part of the Connecting Cambridgeshire digital connectivity programme – to support local businesses and allow more people to get online in the city centre and open spaces.

Find out more at: www.connectingcambridgeshire.co.uk/public-wifi

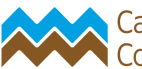

Cambridgeshire County Council

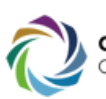

AMBRIDGESHIRE & PETERBOROUGH

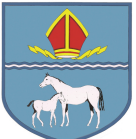

EAST CAMBRIDGESHIRE DISTRICT COUNCIL

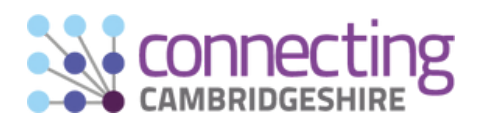

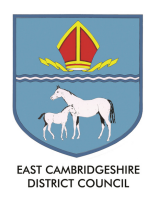

## Where can you get free CambWifi in Ely city centre?

Free CambWifi is already available in over 200 public buildings across Cambridgeshire and is being rolled out to market towns, open spaces and some village halls. The pink shading on the map shows the area and open spaces currently covered in Ely by free CambWifi and the green shading shows future planned coverage.

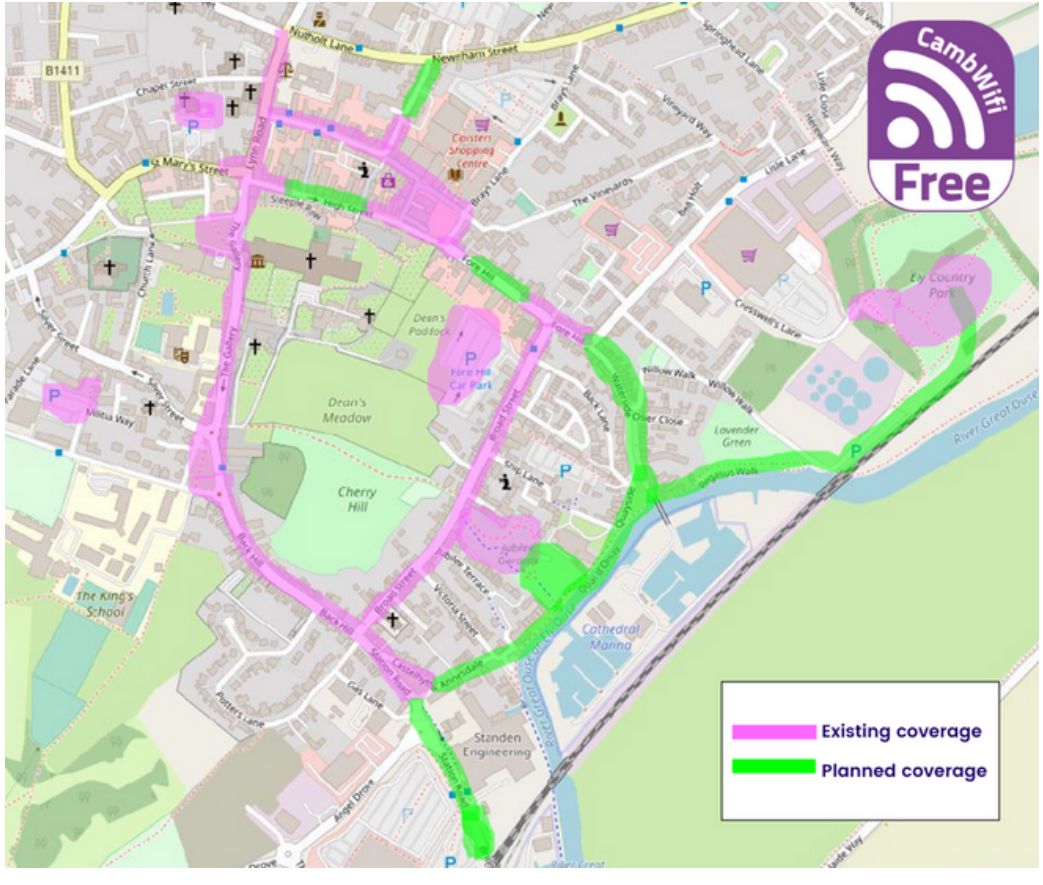

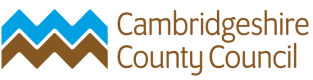

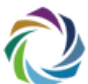

CAMBRIDGESHIRE & PETERBOROUGH